# Keap Pay - Deposits@

This article applies to:

Pro Max Ultimate

> Keap Pay is Keap's very own payment solution that helps businesses streamline the payment experience for their customers, obtain clearer financial business insights and follow the entire customer journey directly within their Keap App. Plus, with Keap Pay's concierge support, businesses will be able to handle all of their payment needs directly with Keap. No more logging in and out of different software to piece together your customer journey.

- 1. Deposit Dashboard
- 2. Seeing What Payments Make Up a Deposit
- 3. Exporting a Deposit Report
- 4. Sticker Pricing
- 5. Deposit Timing
- 6. FAQ's

## Deposit Dashboard

Keap Pay's embedded Deposit Dashboard will allow you to see your Deposits in real time. What payments made up those Deposits, Export a CSV of the Payments that made up a Deposit, and Deposit IDs if support help is required.

| k               | E C | ← Sales s                                                   | ettings               |                |          |             |                                                   |  |
|-----------------|-----|-------------------------------------------------------------|-----------------------|----------------|----------|-------------|---------------------------------------------------|--|
| Q<br>Search     |     | Payment processing                                          | Payment dashboard Dep | osit dashboard |          |             |                                                   |  |
| ົດ              |     | Deposit dashboa                                             | ard                   |                |          |             |                                                   |  |
| Home            |     | View deposits into your account, including fee information. |                       |                |          |             |                                                   |  |
| <u>e</u> i      |     |                                                             |                       |                |          |             | ĉ                                                 |  |
| et a            |     | Created                                                     | Status                |                | Amount   | Method      | ID                                                |  |
| My day          |     | 1/9, 2:24 PM                                                | Processing            |                | \$249.93 | 1111        | sbx_depMJDOi'                                     |  |
| \$<br>Sales     |     |                                                             |                       |                |          | _           |                                                   |  |
| لې<br>Marketing |     |                                                             |                       |                |          |             |                                                   |  |
| 4<br>Automation |     |                                                             |                       |                |          | 1 to 1 of 1 | $i \in \langle Page 1 of 1 \rangle \rightarrow i$ |  |
| <br>Reports     |     |                                                             |                       |                |          |             |                                                   |  |
|                 |     |                                                             |                       |                |          |             |                                                   |  |

Items on the Dashboard:

- Date the Deposit was created
- Status of Deposit
- Deposit Amount
- Method of Deposit (What Bank account was it sent to)
- Deposit ID

### **To Access**

- 1. Navigate to Sales
- 2. Under Related Shortcuts you will see Deposit Dashboard

## Seeing What Payments Make Up a Deposit

When on the Deposit Dashboard you can click on any individual Deposit and a pop up will appear showing a list of each payment that make up that deposit. This list will show the following about each payment in that deposit

- Date the Payment was created
- Type of Transaction
- Payment ID
- Payment Amount
- Fees
- Net after Fees

| k                      | ← Sale                      | s settings                        |                  |                    |                                 |                    |
|------------------------|-----------------------------|-----------------------------------|------------------|--------------------|---------------------------------|--------------------|
| Q<br>Search            | Payment proc<br>Deposit da: | essing Payment dashboard De       | eposit dashboard |                    |                                 |                    |
| Home<br>On<br>Contects | Created                     | \$249.93                          | nacion.          |                    |                                 | ₽ csv ×            |
| Hy day                 | 1/9, 2:24 PI                | STATUS                            | N                | ETHOD              | DATE                            |                    |
| \$<br>Sales            |                             | Processing<br>ID: sbx_depMJDOIY # | 1                | 1111<br>JS BANK NA | January 9, 202<br>2:24:03 PM MS | 4<br>T             |
| لاحک<br>Marketing      |                             | Created                           | Туре             |                    | Amount                          | Fees               |
| 47                     |                             | 1/9, 2:11 PM                      | Payin            | sb                 | \$44.10                         | (\$1.62)           |
| di                     |                             | 1/9, 2:20 PM                      | Payin            | sb                 | \$5.00                          | (\$0.45)           |
| Reports                |                             | 1/9, 2:21 PM                      | Payin            | sb                 | \$200.00                        | (\$6.30)           |
|                        |                             | 1/9, 2:22 PM                      | Payin            | sb                 | \$10.00                         | (\$0.60)           |
|                        |                             |                                   |                  |                    | 1 to 4 of 4                     | < Page 1 of 1 > >> |
|                        |                             |                                   |                  |                    |                                 |                    |
|                        |                             |                                   |                  |                    | SUBTOTAL                        | \$250.13           |
| 0                      |                             |                                   |                  |                    | FEE                             | (\$0.20)           |
|                        |                             |                                   |                  |                    | TOTAL                           | \$249.93           |

\*NOTE the total deposited will also include any/all fees (Deposit, Chargeback, Updater etc).\*

# Exporting a Deposit Report

When on the Deposit Dashboard you can click on any individual Deposit and a pop up will appear showing all the details that make up that deposit. In the top right hand corner, click the "CSV" button to download the deposit as a CSV file.

| Mail   \$4.40     P:371   ID: depdhPZk3 #     Status   METHOD     Status   Difference     Status   METHOD     Difference   April 15, 2024     7:37:44 AM MST     Created   Type     ID   Amount     Fees   No     4/12, 8:05 AM   Payin     pyiElb70y #   \$5.00   (\$0.45)     Status   It to 1 of 1   K < Page 1 of 1 > >     SUBTOTAL   \$4.55   DEPOSIT FEE   (\$0.15)                                                                                                    |        |                 |       |                    |            |                                  |             |  |
|----------------------------------------------------------------------------------------------------|--------|-----------------|-------|--------------------|------------|----------------------------------|-------------|--|
| 10: depdhPZk3 ■     10: depdhPZk3 ■     10: dep | ted    | \$4.40          |       |                    |            |                                  | CSV         |  |
| METHOD   DATE     33 A   Succeeded   April 15, 2024     3464   TEXAS CAPITAL BANK   7.37.44 AM MST     Created   Type   ID   Amount   Fees   No     4/12, 8:05 AM   Payin   pyiElb70y ♥   \$5.00   (\$0.45)   \$4.51     1 to 1 of 1   K < Page 1 of 1 > >   Supromal   \$4.55   \$2000 SUPTFEE   (\$0.15)                                                                                                    | 7:37 / | ID: depdhPZk3 @ |       |                    |            |                                  |             |  |
| 33 Al     Succeeded     April 15, 2024<br>7:37:44 AM MST       3466     TEXAS CAPITAL BANK     7:37:44 AM MST       Created     Type     ID     Amount     Fees     Nucceeded       4/12, 8:05 AM     Payin     pyiElb70y *     \$5:00     (\$0.45)     \$4:51       1 to 1 of 1     I'< < Page 1 of 1 > >     \$2000 mm model     \$4:55     \$2000 mm model     \$4:55       DEPOSIT FEE     (\$0.15)     \$4:51     \$2000 mm model     \$4:55     \$2000 mm model     \$4:55    | 7:33 / | STATUS          |       | METHOD             | DAT        |                                  |             |  |
| Created     Type     ID     Amount     Fees     No       4/12.8.05 AM     Payin     pyiElb70y #     \$5.00     (\$0.45)     \$4.55       It to 1 of 1     K< < Page 1 of 1 > >     \$4.55     \$2000 SUBTOTAL     \$4.55       DEPOSIT FEE     (\$0.15)     \$4.51     \$4.51     \$4.55                                                                                                    | :33 AI | Succeeded       |       | 1454               | Apr<br>7:3 | April 15, 2024<br>7:37:44 AM MST |             |  |
| Created     Type     ID     Amount     Fees     No       4/12.8:05 AM     Payin     pyiElb70y ●     \$5.00     (\$0.45)     \$4.51       Itolof1     K < Pagelof1 > >     \$4.55     \$4.55     \$4.55     \$4.55       DEPOSIT FEE     (\$0.15)     \$4.55     \$4.55     \$4.55     \$4.55                                                                                                    | 3:46 / |                 |       | TEXAS CAPITAL BANK |            |                                  |             |  |
| Created     Type     ID     Amount     Fees     Nu       4/12. 8:05 AM     Payin     pyiElb70y ●     \$5.00     (\$0.45)     \$4.55       L     L     L     L     L     Elb70y ●     \$4.55       DEPOSIT FEE     (\$0.15)     (\$0.15)     \$4.55     \$4.55     \$4.55                                                                                                    |        |                 |       |                    |            |                                  |             |  |
| 4/12. 8:05 AM   Payin   pyiElb70y ■   \$5.00   (\$0.45)   \$4.51     1 to 1 of 1   IK   K   Page 1 of 1 >> >   >     SUBTOTAL   \$4.55   DEPOSIT FEE   (\$0.15)                                                                                                    |        | Created         | Туре  | ID                 | Amount     | Fees                             | Ne          |  |
| 1 to 1 of 1     K     Page 1 of 1     X       SUBTOTAL     \$4.55       DEPOSIT FEE     (\$0.15)                                                                                                    |        | 4/12, 8:05 AM   | Payin | pyi_•••Elb70y ■    | \$5.00     | (\$0.45)                         | \$4.55      |  |
| 1 to 1 of 1     K     C     Page 1 of 1     >       SUBTOTAL     \$4.55       DEPOSIT FEE     (\$0.15)                                                                                                    |        |                 |       |                    |            |                                  |             |  |
| 1 to 1 of 1     K     C     Page 1 of 1     >     >       SUBTOTAL     \$4.55     DEPOSIT FEE     (\$0.15)                                                                                                    |        |                 |       |                    |            |                                  |             |  |
| 1 to 1 of 1 K K Page 1 of 1 >   SUBTOTAL \$4.55   DEPOSIT FEE (\$0.15)                                                                                                    |        |                 |       |                    |            |                                  |             |  |
| SUBTOTAL \$4.55<br>DEPOSIT FEE (\$0.15)                                                                                                    |        |                 |       |                    | 1 to 1     | of <b>1</b> K Age                | 1 of 1 > ⊃i |  |
| SUBTOTAL \$4.55<br>DEPOSIT FEE (\$0.15)                                                                                                    |        |                 |       |                    |            |                                  |             |  |
| DEPOSIT FEE (\$0.15)                                                                                                    |        |                 |       |                    | SUBTOTA    | 1L                               | \$4.55      |  |
|                                                                                                    |        |                 |       |                    | DEPOSIT    | FEE                              | (\$0.15)    |  |

# Sticker Pricing

| Card Processing Fees - Applies to all credit card payments and refunds |                         |  |  |  |
|------------------------------------------------------------------------|-------------------------|--|--|--|
| Card Transaction Volume Fee                                            | 2.99%                   |  |  |  |
| Card Transaction Per item Fee                                          | \$0.30                  |  |  |  |
| ACH Processing Fees - Applies to All A                                 | CH payments and refunds |  |  |  |
| ACH Volume Rate                                                        | 1% up to \$10           |  |  |  |
| ACH Transaction Per Item Fee                                           | \$0.30                  |  |  |  |
| Payout (Deposit) Fees                                                  |                         |  |  |  |
| Standard ACH Payout (Per batch)                                        | \$0.15                  |  |  |  |
| Additional Fees                                                        |                         |  |  |  |
| Account Updater                                                        | \$0.50                  |  |  |  |
| Card/ ACH Refund                                                       | \$0.30                  |  |  |  |
| ACH Return                                                             | \$15.00                 |  |  |  |
| Chargeback (Card or ACH Dispute)                                       | \$15.00                 |  |  |  |

# Deposit Timing

Deposits are made from the date of the Transaction plus 1 business day for all Card Transactions, and from the date of the Transaction plus 4 business days for all ACH

transactions (coming soon). This will be impacted by bank holidays and weekends.

| Card Transactions - 11PM ET Cutoff                                          |                |  |  |  |
|-----------------------------------------------------------------------------|----------------|--|--|--|
| Day of Transaction                                                          | Day of Deposit |  |  |  |
| Monday                                                                      | Tuesday        |  |  |  |
| Tuesday                                                                     | Wednesday      |  |  |  |
| Wednesday                                                                   | Thursday       |  |  |  |
| Thursday                                                                    | Friday         |  |  |  |
| Friday                                                                      | Monday         |  |  |  |
| Saturday                                                                    | Monday         |  |  |  |
| Sunday                                                                      | Monday         |  |  |  |
| ACH Transactions - 9PM ET Cutoff (coming soon)                              |                |  |  |  |
| Day of Transaction                                                          | Day of Deposit |  |  |  |
| Monday<br>(Includes Transactions entered on<br>Saturday, Sunday, or Monday) | Friday         |  |  |  |
| Tuesday                                                                     | Monday         |  |  |  |
| Wednesday                                                                   | Tuesday        |  |  |  |
| Thursday                                                                    | Wednesday      |  |  |  |
| Friday                                                                      | Thursday       |  |  |  |

## FAQ's

#### Q - Are there any businesses that are prohibited from using Keap Pay?

A - Yes there are some business types that we prohibit from using Keap Pay. Many of these business types are also against our AUP. Here is a comprehensive list of our prohibited businesses for Keap Pay. If you see your business type on this list but you are allowed to send emails via Keap please contact support to see if we can make an exception.

# Q - I want to use Keap Pay but I'm looking for a lower rate than what's posted?

A - With Keap Pay we may have some flexibility in our pricing depending on a few factors. If you would like to review please contact your CSM or the payments team using payments@keap.com.

# Q - I filled out my Onboarding Form but I'm still not active yet and heard nothing.

A - It can take up to 3 business days for onboarding to complete. Your application may require additional documents or information required for verification, please check your email to see if you received communication from the Payments team using payments@keap.com. If 3 business days have passed and you have not received an email, please contact support.

## Q - I got a Payment but I'm not seeing it in my Deposit Report

A - First make sure the payment is in the "succeeded" status. Then check the date of the transaction and compare it to the deposit timing. If it's been past that time and it's showing the "succeeded" status, please contact support.

## Q - I got a Deposit but its not in my bank account

A - First make sure the Deposit is in the "succeeded" status. If the deposit was made less than 1 business day ago, please allow for that time to pass. Then connect with your bank to see if there is any block on their end. If the deposit payment is still not showing, please contact support.

### Q - How do I update the Business Information for my Keap Pay Account

A - If there is a change in your business ownership, name, address, or tax IDs please reach out to the payments team right away using payments@keap.com and we can get those updates done for you.

\*NOTE updating your business information may require a new application to be submitted, this is subjected to the information needing to be updated.\*

### Q - How do I update my Bank Account for Deposits

A - If you need to update your bank account for deposits please reach out to the payments team using payments@keap.com.